## **SWIM – Access to Care**

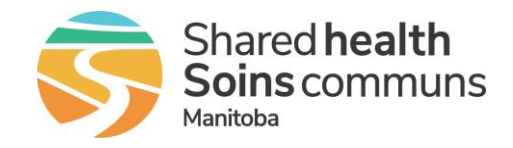

## **Edit or Delete a Surgery Block**

### Quick Reference Guide

#### Modify or remove surgical blocks

| Edit or Delete a Surgery Block – from Calendar view |                                                                                                    |  |
|-----------------------------------------------------|----------------------------------------------------------------------------------------------------|--|
| 1. Edit/Delete Surgery<br>block                     | <ul> <li>Select Calendar from Calendar on the main navigation menu.</li> <li>Select the date Find the block you wish to edit or delete.</li> <li>         Create a New Surgery Block         Current Surgery Block         Blocks 1-4 of 4         Blocks 1-4 of 4</li></ul>                                                                                                    |  |
| 2. Edit Surgical block                              | <ul> <li>Select Edit</li> <li>Update the required details on the Edit Surgery Block screen</li> <li>Click Submit Changes         <pre>Edit Surgery Block             Provider: Bohm, Eric             Care Venue: Concordia Hospital OR             End Time: 1530             Recurrence Pattern             Recurrence Pattern             Recurrence             Start Date: 10/25/2023             End Date: 10/25/2023             End Date: 10/25/2023</pre></li></ul> |  |
| 3. Delete surgical block                            | <ul> <li>Select Delete</li> <li>Select the desired action</li> <li>Click Submit         Blocks 1-4 of 4         Delete Block         You have chosen to delete a block. Do you wish to delete a single day or the entire series (Note that deleting an entire series will only delete from tomorrow forward, and will not alter days that are locked by the OR)?         Image: Delete a single day. Date (MM/DD/YYYY): 10/25/2023         Image: Delete entire series         Image: Delete entire series&lt;</li></ul>                                                                                                    |  |

## SWIM – Access to Care

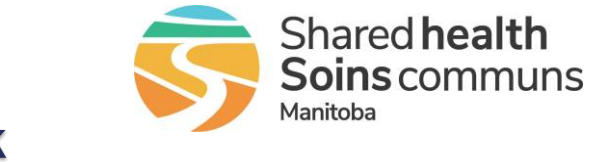

# **Edit or Delete a Surgery Block**

| Quick Reference | Guide |
|-----------------|-------|
|-----------------|-------|

| Edit or Delete a Surgery Block – from Calendar view |                                                                                                    |  |
|-----------------------------------------------------|----------------------------------------------------------------------------------------------------|--|
| 4. Edit/Delete Surgery<br>block                     | <ul> <li>Select Surgery Blocks from Calendar on the main navigation menu.</li> <li>Select Current Surgery Blocks. Find the block you wish to edit or delete.</li> <li>Crete a New Surgery Block Current Surgery Blocks 14 of 4 Start Date End Date Time Stot Day of Week Recurrence Patients Corted and the Stort Day of Week Recurrence Patients Corted and the Stort Day of Week Corted Corted and the Stort Day of Week Corted Corted and the Stort Day of Week Corted Corted and the Stort Day of Week Corted Corted Cor</li></ul>   |  |
| 5. Edit Surgical block                              | <ul> <li>Select Edit</li> <li>Update the required details on the Edit Surgery Block screen</li> <li>Click Submit Changes</li> <li>Edit Surgery Block         <pre>Provider: Bohm, Eric Start Time: 0730         Care Venue: Concordia Hospital OR End Time: 1530         Recurrence Pattern         Recurrence Pattern         Recurrence         Start Date: 10/25/2023         End Date: 10/25/2023         End Date</pre></li></ul> |  |
| 6. Delete surgical block                            | <ul> <li>Select Delete</li> <li>Select the desired action</li> <li>Click Submit         Elects 1-4 of 4         Pelete Block         Value chosen to delete a block. Do you wish to delete a single day or the entire series (Note that deleting an entire series will only delete from tomorrow forward, and will not alter days that are locked by the OR)?         Delete a single day. Date (MM/DD/YYYY): 10/25/2023         Delete entire series         Submit Cancel         Warning: If there are patients on the selected block, they must be removed before the block can be deleted.     </li> </ul>                                                                                                    |  |